## Base de Conhecimento Gestor Empresas

## Relatório das Comissões a pagar para vendedores e representantes

Acesse o módulo FINANCEIRO / COMISSÕES.

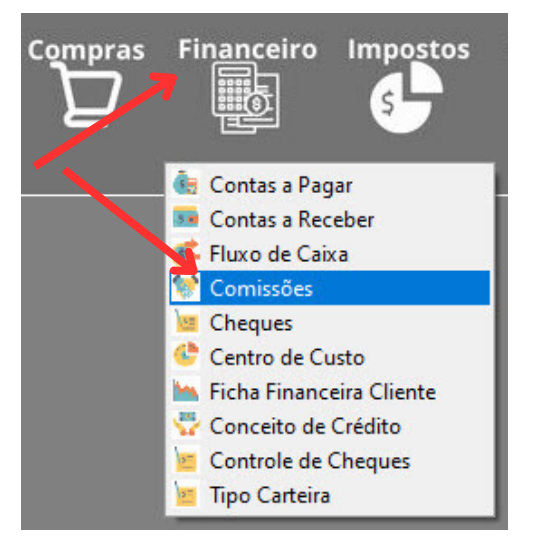

Ao abrir, escolha as opções abaixo.

| Comissão de Vendedo | ores                                        |      | ×     |
|---------------------|---------------------------------------------|------|-------|
|                     | EMPRESA TREINAMENTO LTDA                    |      |       |
| Alterer 😫 Pesq      | Relat.                                      | → Fe | echar |
|                     | G Relatório de Comissão de Vendedores — 🗆 🗙 |      |       |
|                     | Selecione o Tipo de Relatório!              |      |       |
| 2                   | Vend. e suas Comissões Resumo               |      |       |
| -                   | Período: Filtrar por data de:               |      |       |
| 5                   | dea  OPagamento                             |      |       |
|                     | Cancelar Cancelar                           |      |       |
|                     |                                             |      |       |
|                     |                                             |      |       |
|                     |                                             |      |       |
|                     |                                             |      |       |
|                     |                                             |      |       |

- 1 Clique em Relatório.
- **2** Escolha entre o relatório DETALHADO ou RESUMO.
- **3** Informe o período que deseja gerar as comissões.

Filtrar se deseja gerar com base na data de emissão ou pagamento. Se escolher "Emissão",
independente se o documento foi pago ou não, as comissões serão geradas, ao contrário disso a opção "Pagamento" vai listar apenas os documentos que foram baixados no Contas a Receber.

Após suas escolhas clique em PROSSEGUIR.